# Mercury Tips & Tricks from attendees at the Virtual Workshop of 30/04/2024

Thank you all for sharing your tips and tricks on using Mercury!

We have collected all of them and divided by topic. Similar tips have been merged.

## **BFDH Morphology**

- Accessed from: CSD-Particle Morphology > BFDH
- Tip: Using BFDH morphology t compare the experimental indexing.

| > | CSD-Particle                    | CSD-Discovery |      | CSD Python API |               |              |            | P |
|---|---------------------------------|---------------|------|----------------|---------------|--------------|------------|---|
|   | Morphology 🕨 🕨                  |               | BFDH |                |               |              |            |   |
| 0 | Slip Planes<br>Surface Analysis |               |      | Vis            | suall         | labi         | t          |   |
| ł |                                 |               | b    | ~              | $\rightarrow$ | $\downarrow$ | $\uparrow$ | z |

## Symmetry Functionality

- Colour molecules by symmetry equivalence.
- Tip: When colouring molecules according to symmetry equivalence (eg for Z'=2) DO

| , | Style: Ball and Stick | Colour:      | by Element                | $\sim$ |
|---|-----------------------|--------------|---------------------------|--------|
|   |                       | Default view | by Element                |        |
|   | Animate               |              | by Symmetry equivalence   |        |
|   |                       |              | by Atomic displacement    |        |
|   |                       |              | by Symmetry operation     |        |
|   |                       |              | by Gasteiger charge       |        |
|   |                       |              | by Partial charge         |        |
|   |                       |              | by Element or Suppression |        |

NOT use red and green since they will both appear to be the same to a colour blind reader. Black and orange are two good contrasting colours.

• Extra Tip: To change the default colours for symmetry equivalence, go to Display > Colours > Symmetry Equivalence colours

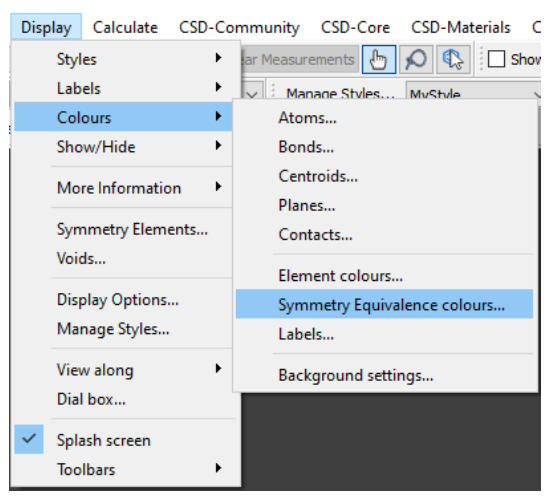

### **Calculate Menu**

• Tips: Calculate planes – see how to on the slides!

#### PXRD

- Accessed from: Click on the Powder button below the 3D visualiser in Mercury.
- Tip: Calculating PXRD from cif files and customising the output pattern
- Tip: Preparing theoretical PXRD patters which can be read in Excel or diffrac.eva

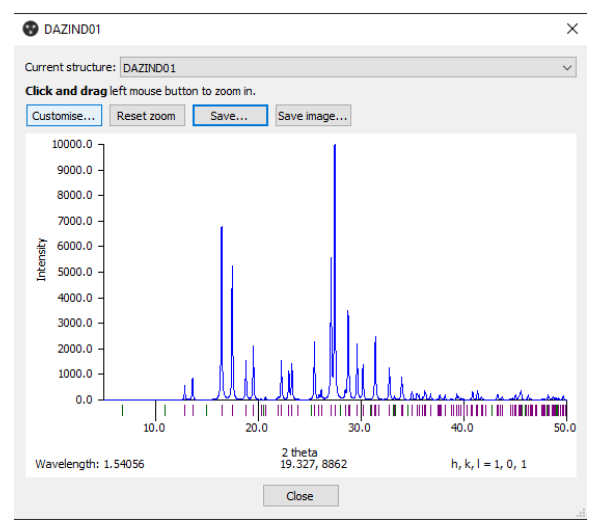

### Other uses of Mercury

• I like to use Mercury to analyze my DFT structures.

#### Input molecules and files

- Tip: You could use the SMILES to Molecule feature (accessed from the File menu) to specify the stereochemistry of the initial structure to use in Conformer Generator.
- Tip: You can drag any file that Mercury can read either into an open Mercury window or onto the Mercury icon on your desktop and it will open it.

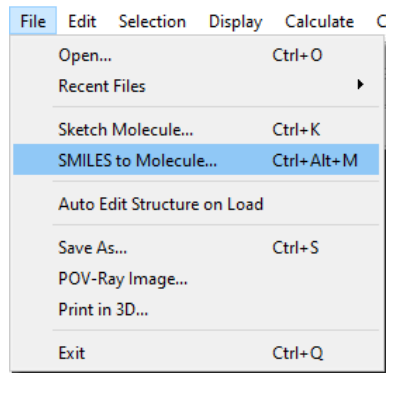

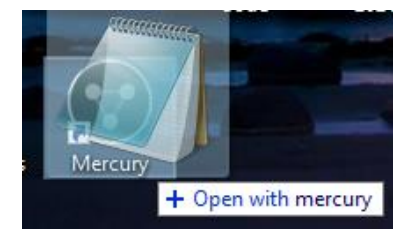

#### **Create animations**

• Tip: Tick Generate Animation Frames in the POV-Ray window to create frames for an animation showing the structure rotating. Use a gif creator software to collate the frames into a gif / movie.

| 😵 POV-Ray Imag                                                                         | e                     |                   |         |        | ×     |  |  |
|----------------------------------------------------------------------------------------|-----------------------|-------------------|---------|--------|-------|--|--|
| Width (pixels)                                                                         | 1200                  | ] Height (pixels) | 1200    |        |       |  |  |
| Material Properties                                                                    | Metallic $\checkmark$ | File Format       | PNG     | $\sim$ |       |  |  |
| Background                                                                             | Transparent v         | Custom Color      | -       |        |       |  |  |
| Generate Animation Frames                                                              |                       |                   |         |        |       |  |  |
| Rotate around $\bigcirc x  \textcircled{o}  y  \bigcirc  z  Number \ of \ Frames \ 45$ |                       |                   |         |        |       |  |  |
|                                                                                        |                       |                   |         |        |       |  |  |
|                                                                                        |                       |                   | Preview | Render | Close |  |  |
| Droviow                                                                                |                       |                   |         |        |       |  |  |